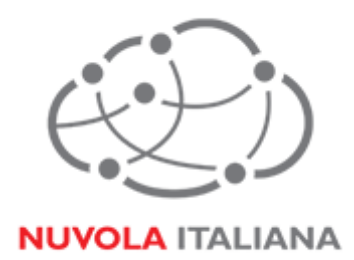

# Message Cube

## Configurazione Thunderbird 17.0

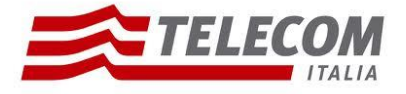

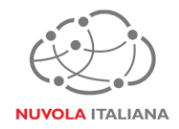

## 1 Parametri di configurazione

| Record  | Valore                |
|---------|-----------------------|
| POP3    | mail.federvolley.it   |
| IMAP    | imap.federvolley.it   |
| SMTP    | smtp.federvolley.it   |
| Email   | utente@federvolley.it |
| Dominio | tiucc                 |

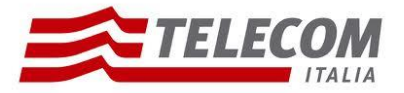

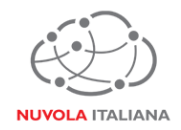

### 2 Prerequisiti

### 2.1 Configurazioni di rete

### Firewall

Per consentire il corretto funzionamento del sistema è necessario verificare che il firewall relativo la connettività su cui è attestato il client preveda le seguenti aperture:

| Protocollo | Porta |
|------------|-------|
| POP3s      | 995   |
| IMAPs      | 993   |
| SMTPs      | 587   |
| https      | 443   |

NB: accedendo alla piattaforma tramite MPLS, le aperture di firewall indicate sono già previste dal sistema in fase di configurazione dell'ambiente stesso.

#### Proxy

Per consentire il corretto funzionamento del sistema potrebbe essere necessario impostare delle esclusioni a livello del proxy utilizzato dalla navigazione del client:

| autodiscover.federvolley.it |
|-----------------------------|
| outlook.federvolley.it      |
| mail.federvolley.it         |

### 2.2 Versioni del Client Thunderbird

Per consentire il corretto funzionamento del sistema è necessario verificare che la versione minima del Client sia:

| Client          | POP3 | IMAP | Exchange |
|-----------------|------|------|----------|
| Non Certificata | Si   | Si   | No       |

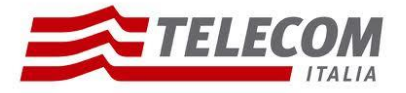

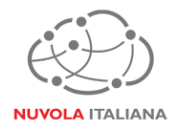

### 3 Configurazione Thunderbird 17.0

Consigliamo di procedere con la creazione di un nuovo profilo se già esistente

### 3.1 Configurazione in modalità POP3

3.1.1 Avviare il client, quindi selezionare la voce "Crea un nuovo Account":

| Sartelle locali                                 |                                                |                           |
|-------------------------------------------------|------------------------------------------------|---------------------------|
| 🟝 Scarica posta 👻 🖋 Scrivi 🗬                    | Chat 🛔 Rubrica 🛛 🗞 Etichetta 👻 🔍 Filtro veloce | Ricerca <ctrl+k></ctrl+k> |
| Cartelle locali     Cestino     Posta in uscita | Thunderbird Posta - Cartelle locali            |                           |
|                                                 | Account                                        |                           |
|                                                 | 🄅 Visualizza impostazioni per questo account   |                           |
|                                                 | 🚌 Crea un nuovo account                        |                           |
|                                                 |                                                |                           |
|                                                 | Caratteristiche avanzate                       |                           |
|                                                 | Cerca messaggi                                 | ira finestra              |
|                                                 | Gestisci i filtri per i messaggi               |                           |
|                                                 |                                                |                           |
|                                                 |                                                |                           |
|                                                 |                                                |                           |
|                                                 |                                                |                           |
|                                                 |                                                |                           |

Figura 1 – Creazione Nuovo Account

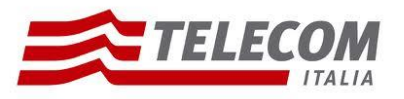

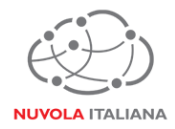

3.1.2 A discrezione, compilare o saltare la sezione di richiesta inserimento nome dell'utente:

| Benvenuti in Thunderbird                                                                                                    | x          |  |  |  |
|----------------------------------------------------------------------------------------------------|------------|--|--|--|
| Si desidera un nuovo indirizzo di posta?                                                                                                    |            |  |  |  |
| Il tuo nome o soprannome                                                                                                    | Cerca      |  |  |  |
| In collaborazione con diversi fornitori, Thunderbird è grado di offrire un nuovo account di posta elettronica. Basta inserire il vostro nome e cognome, o qualsiasi altra parola che si desidera, nei campi sopra per iniziare.                                                                                                    |            |  |  |  |
| 🖉 🚼 gandi.net 🛛 🖉 🌊 Hover.com                                                                                                    |            |  |  |  |
|                                                                                                    |            |  |  |  |
| I termini di ricerca utilizzati sono inviati a Mozilla ( <u>Informativa sulla privacy</u> ) ed a terzi fornitori<br>di email gandi.net ( <u>Informativa sulla privacy, Condizioni di utilizzo del servizio</u> )e Hover.com<br>( <u>Informativa sulla privacy</u> , <u>Condizioni di utilizzo del servizio</u> ) per trovare indirizzi disponibili. |            |  |  |  |
| Saltare questo passaggio ed usare un<br>indirizzo esistente Configurerò il mio account                                                                                                    | più tardi. |  |  |  |
|                                                                                                    |            |  |  |  |

Figura 2 – Inserimento nominativo utente

3.1.3 Si visualizzerà una finestra di configurazione; immettere l'indirizzo di posta completo e la password, quindi premere "Continua":

| Impostazione account                                                                   | : di posta                                                            | × |
|----------------------------------------------------------------------------------------|-----------------------------------------------------------------------|---|
| Impostazione account<br><u>N</u> ome:<br><u>I</u> ndirizzo email:<br><u>P</u> assword: | Nome Cognome<br>utente@federvolley.it<br>••••••••<br>Ricorda password |   |
|                                                                                        |                                                                       |   |
| <u>R</u> egistrare un n                                                                | uovo account <u>C</u> ontinua <u>A</u> nnulla                         |   |

Figura 3 – Inserimento credenziali

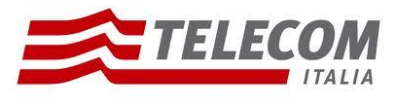

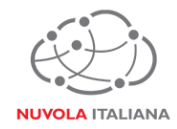

3.1.4 Si avvierà la ricerca automatica dei parametri di servizio:

| osta                                                                              |                                                                                                    |                                                                                                    |
|-----------------------------------------------------------------------------------|----------------------------------------------------------------------------------------------------|----------------------------------------------------------------------------------------------------|
| lome Cognome <sup>Nome d</sup><br>ente@federvolley.it<br><u>R</u> icorda password | a visualizzare                                                                                                    |                                                                                                    |
| parametri di configurazione pro                                                   | vando nomi di server con                                                                                               | nunemente usati 🛟                                                                                                    |
| account Configurazione <u>m</u> ar                                                | nuale Int <u>e</u> rrompi                                                                                              | <u>C</u> ontinua <u>Annulla</u>                                                                                                    |
|                                                                                   | vosta<br>Nome Cognome <sup>Nome d</sup><br>cente@federvolley.it<br>Ricorda password<br>parametri di configurazione pro | Nome Cognome <sup>Nome</sup> da visualizzare<br>cente@federvolley.it<br><u>Ricorda password</u><br>parametri di configurazione provando nomi di server con |

Figura 4 – Ricerca parametri di configurazione

3.1.5 Il client segnalerà di non essere in grado di recuperare i dati; comparirà una form per l'inserimento manuale dei dati. Selezionare il protocollo "POP3" dal menu a tendina e compilare i campi come indicato in Figura 5, quindi premere "Fatto":

| <u>N</u> ome:<br>Indirizzo email:                            | Nome Co<br>utente@fe | gnome Nome da visua<br>edervolley.it                                | lizzare                   |                                |                                                                |
|--------------------------------------------------------------|----------------------|---------------------------------------------------------------------|---------------------------|--------------------------------|----------------------------------------------------------------|
| Password:                                                    | ••••••               | •                                                                   |                           |                                |                                                                |
|                                                              | ✓ <u>R</u> icorda p  | assword                                                             |                           |                                |                                                                |
|                                                              |                      |                                                                     |                           |                                |                                                                |
| Sono state trova                                             | te le seguenti i     | mpostazioni interrogando il se                                      | rver impostato            |                                |                                                                |
|                                                              | -                    |                                                                     |                           |                                |                                                                |
|                                                              |                      |                                                                     |                           |                                |                                                                |
|                                                              |                      |                                                                     |                           |                                |                                                                |
|                                                              |                      | Nome server                                                         | Porta                     | SSL                            | Autenticazione                                                 |
| In entrata:                                                  | POP3 -               | Nome server<br>mail.federvollev.it                                  | Porta                     | SSL                            | Autenticazione                                                 |
| In entrata:                                                  | POP3 V               | Nome server<br>mail.federvolley.it                                  | Porta 995 👻               | SSL                            | Autenticazione     Password normale                            |
| In entrata:<br>In uscita:                                    | POP3 -               | Nome server<br>mail.federvolley.it<br>smtp.federvolley.it           | Porta<br>995 •<br>• 587 • | SSL<br>SSL/TLS •<br>STARTTLS • | Autenticazione       Password normale      Password normale    |
| In entrata:<br>In uscita:<br>Nome utente:                    | POP3 🔻               | Nome server<br>mail.federvolley.it<br>smtp.federvolley.it<br>utente | Porta<br>995 •<br>587 •   | SSL<br>SSL/TLS •<br>STARTTLS • | Autenticazione     Password normale     Password normale       |
| In entrata:<br>In uscita:<br>Nome utente:                    | POP3 <b>v</b>        | Nome server<br>mail.federvolley.it<br>smtp.federvolley.it<br>utente | Porta<br>995 •<br>587 •   | SSL<br>SSL/TLS •<br>STARTTLS • | Autenticazione Password normale  Password normale              |
| In entrata:<br>In uscita:<br>Nome utente:                    | POP3 <b>v</b>        | Nome server<br>mail.federvolley.it<br>smtp.federvolley.it<br>utente | Porta<br>995 •<br>587 •   | SSL<br>SSL/TLS •<br>STARTTLS • | Autenticazione Password normale Password normale               |
| In entrata:<br>In uscita:<br>Nome utente:                    | POP3 <b>v</b>        | Nome server<br>mail.federvolley.it<br>smtp.federvolley.it<br>utente | Porta<br>995 •<br>587 •   | SSL<br>SSL/TLS •<br>STARTTLS • | Autenticazione Password normale Password normale               |
| In entrata:<br>In uscita:<br>Nome utente:<br>Registrare un n | POP3  SMTP           | Nome server<br>mail.federvolley.it<br>smtp.federvolley.it<br>utente | Porta<br>995 •<br>587 •   | SSL<br>SSL/TLS •<br>STARTTLS • | Autenticazione Password normale Password normale Fatto Annulla |

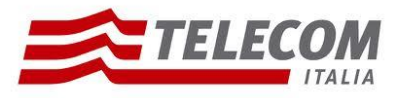

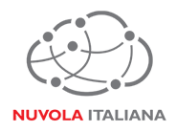

Figura 5 – Inserimento parametri di servizio con protocollo POP3

3.1.6 Il client si configurerà e sarà pronto per l'utilizzo. All'interno della sezione "Account" selezionare "Visualizza impostazioni per questo utente":

| 초 Scarica posta 👻 🖋 Scrivi 🔳                    | Chat 🚨 Rubrica 🐘 Etichetta 🐃 🔍 Filtro veloce | Ricerca <ctrl+k></ctrl+k> | ۹ 🖉 |
|-------------------------------------------------|----------------------------------------------|---------------------------|-----|
| Cartelle locali     Cestino     Posta in uscita | Thunderbird Posta - Utente@federvolley.it    |                           |     |
| Posta in arrivo                                 | Email                                        |                           | ]   |
| Posta inviata                                   | 😹 Leggi messaggi                             |                           |     |
|                                                 | 📝 Scrivi un nuovo messaggio                  |                           |     |
|                                                 |                                              |                           |     |
|                                                 |                                              |                           |     |
|                                                 | Account                                      |                           |     |
|                                                 | 🔅 Visualizza impostazioni per questo account |                           |     |
|                                                 | Crea un nuovo account                        |                           |     |
|                                                 |                                              |                           |     |
|                                                 |                                              |                           |     |
|                                                 | Caratteristiche avanzate                     |                           |     |
|                                                 | Cerca messaggi                               |                           |     |
|                                                 | stisci i filtri per i messaggi               |                           |     |
|                                                 | Gestisci la sottoscrizione alle cartelle     |                           |     |
|                                                 | Timpostazioni 'non in linea'                 |                           |     |

Figura 6 – Visualizza impostazioni Account

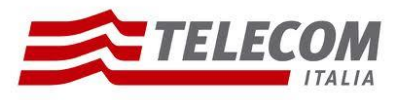

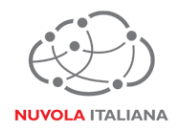

### 3.1.7 Selezionare "Impostazioni Server" e verificare che la porta sia quella indicata in Figura 7:

| Posta indesiderata<br>Spazio su disco<br>utente@federvolley.it<br>Impostazioni server<br>Cartelle e copie<br>Composizione ed indirizzi | Impostazioni server         Tipo di server:         Server:         Mome server:         Mome utente:         Utente                                                                                                    |
|----------------------------------------------------------------------------------------------------|----------------------------------------------------------------------------------------------------|
| Posta indesiderata<br>Spazio su disco<br>Ricevute di ritorno<br>Sicurezza<br>Server in uscita (SMTP)                                   | Impostazioni di sicurezza         Sicurezza della connessione:         Sicurezza della connessione:         Password normale         Metodo di autenticazione:         Password normale         Impostazioni server         Controlla nuovi messaggi all'avvio         Controlla nuovi messaggi ogni         10         Controlla nuovi messaggi ogni         10         Controlla nuovi messaggi ogni         V         Controlla nuovi messaggi ogni         10         V         Controlla nuovi messaggi ogni         V         Controlla nuovi messaggi ogni         V         Scarica automaticamente nuovi messaggi         Pregleva soltanto le intestazioni         Lascia i messaggi sul server         V       non più di         14       giorni         V       finché non vengono eliminati         Cartella messaggi       Ayanzate         Cartella locale:       Stoglia         Ci/Users\       Sfoglia |
| A <u>z</u> ioni account •                                                                                                    | •                                                                                                    |

Figura 7 – Verifica porta POP3

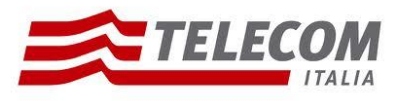

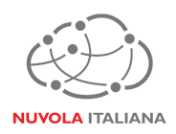

3.1.8 Selezionare "Server in uscita (SMTP)", quindi verificare la corretta impostazione della porta e dell'autenticazione, come indicato in Figura 8:

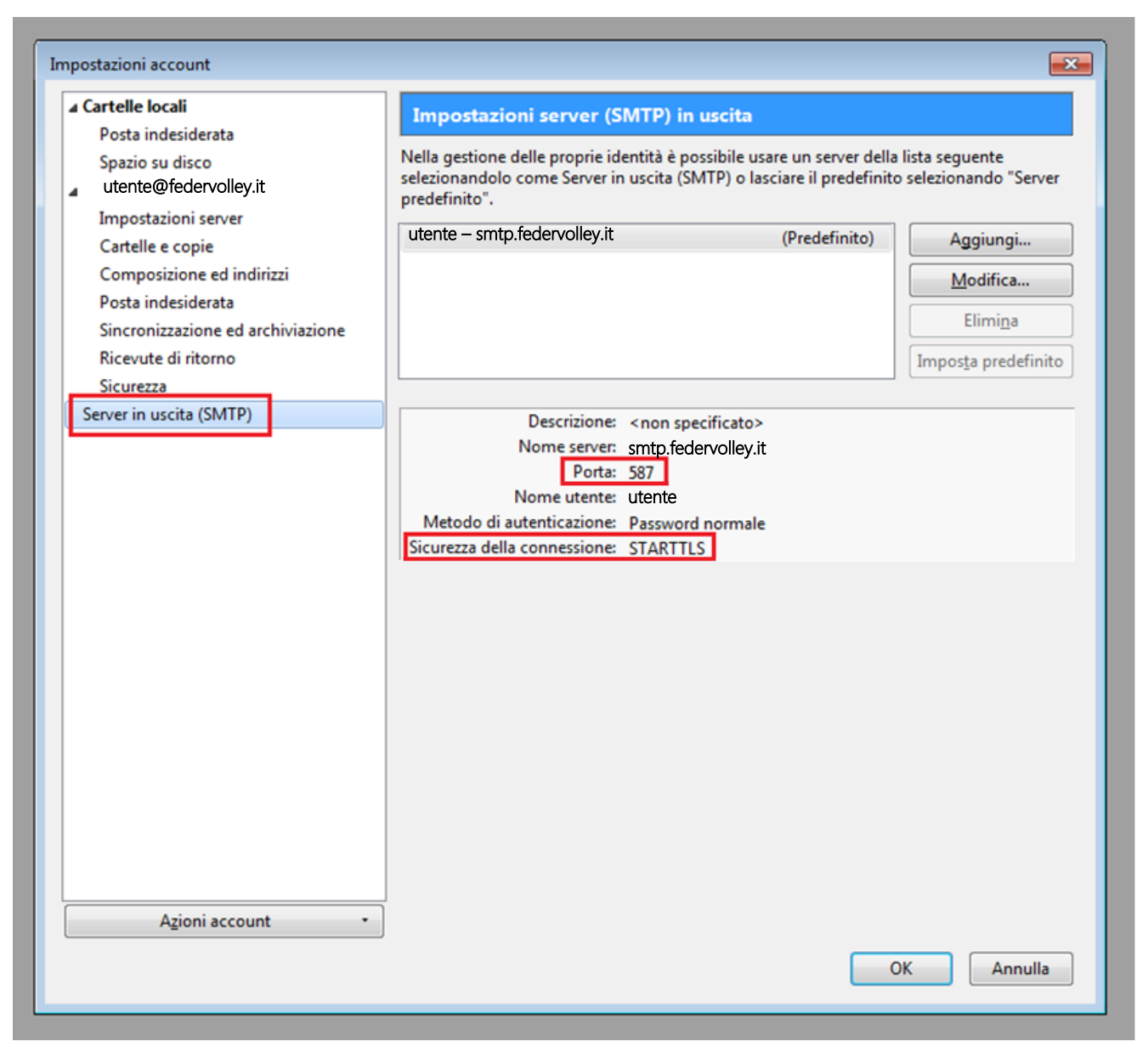

Figura 8 – Verifica porta SMTP e autenticazione

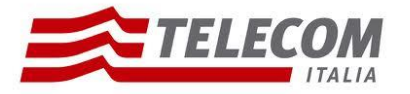

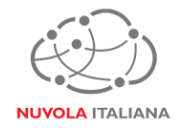

### 3.2 Configurazione in modalità IMAP

3.2.1 Avviare il client, quindi selezionare la voce "Crea un nuovo Account":

| Cartelle locali                                |                                                |                           |   |
|------------------------------------------------|------------------------------------------------|---------------------------|---|
| 🛓 Scarica posta 👻 🖋 Scrivi 🔍                   | Chat 🙎 Rubrica 🔷 🗞 Etichetta 👻 🔍 Filtro veloce | Ricerca <ctrl+k></ctrl+k> |   |
| ▲ Scartelle locali ⑦ Cestino ▲ Posta in uscita | Thunderbird Posta - Cartelle locali            |                           |   |
|                                                | Account                                        |                           |   |
|                                                | Visualizza impostazioni per questo account     |                           |   |
|                                                | 🚗 Crea un nuovo account                        |                           |   |
|                                                |                                                |                           |   |
|                                                | Caratteristiche avanzate                       |                           | ] |
|                                                | Cerca messaggi                                 |                           |   |
|                                                | Gestisci i filtri per i messaggi               |                           |   |
|                                                |                                                |                           |   |
|                                                |                                                |                           |   |
|                                                |                                                |                           |   |
|                                                |                                                |                           |   |
|                                                |                                                |                           |   |

Figura 9 – Creazione Nuovo Account

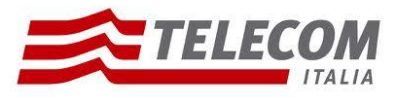

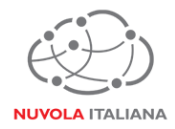

3.2.2 A discrezione, compilare o saltare la sezione di richiesta inserimento nome dell'utente:

| Benvenuti in Thunderbird                                                                                                    | X                                                   |
|----------------------------------------------------------------------------------------------------|-----------------------------------------------------|
| Si desidera un nuovo indirizzo di posta?                                                                                                    |                                                     |
| Il tuo nome o soprannome                                                                                                    | Cerca                                               |
| In collaborazione con diversi fornitori, Thunderbird è grado di offrire un nuovo<br>elettronica. Basta inserire il vostro nome e cognome, o qualsiasi altra parola che<br>campi sopra per iniziare.                                                                                                    | account di posta<br>e si desidera, nei              |
| 🖉 🚼 gandi.net 🛛 🖉 🌊 Hover.com                                                                                                    |                                                     |
|                                                                                                    |                                                     |
| I termini di ricerca utilizzati sono inviati a Mozilla ( <u>Informativa sulla privacy</u> ) ed a<br>di email gandi.net ( <u>Informativa sulla privacy</u> , <u>Condizioni di utilizzo del servizio</u> )<br>( <u>Informativa sulla privacy</u> , <u>Condizioni di utilizzo del servizio</u> ) per trovare indirizz | a terzi fornitori<br>e Hover.com<br>ti disponibili. |
| Saltare questo passaggio ed usare un<br>indirizzo esistente Configurerò il mio account p                                                                                                    | più tardi.                                          |
|                                                                                                    |                                                     |

Figura 10 – Inserimento nominativo utente

3.2.3 Si visualizzerà una finestra di configurazione; immettere l'indirizzo di posta completo e la password, quindi premere "Continua":

| Impostazione account                                                         | di posta                                                                      |                      | ×  |
|------------------------------------------------------------------------------|-------------------------------------------------------------------------------|----------------------|----|
| <u>Impostazione account</u><br><u>I</u> ndirizzo email:<br><u>P</u> assword: | Nome Cognome<br>utente@federvolley.it<br>•••••••••••••••••••••••••••••••••••• | Nome da visualizzare |    |
| <u>R</u> egistrare un n                                                      | Jovo account                                                                  | <u>Continua</u> nnul | la |

Figura 11 – Inserimento credenziali

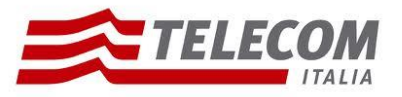

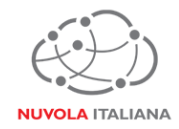

3.2.4 Si avvierà la ricerca automatica dei parametri di servizio:

| Impostazione account                                                                         | t di posta                                                                | × |  |  |
|----------------------------------------------------------------------------------------------|---------------------------------------------------------------------------|---|--|--|
| <u>N</u> ome:<br>Indirizzo email:<br><u>P</u> assword:                                       | Nome Cognome <sup>Nome da visualizzare</sup><br>utente@federvolley.it<br> |   |  |  |
| Ricerca in corso dei parametri di configurazione provando nomi di server comunemente usati 🄅 |                                                                           |   |  |  |
| Registrare un n                                                                              | nuovo account Configurazione manuale Interrompi Continua Annulla          |   |  |  |
| Econtrate of the                                                                             |                                                                           |   |  |  |

Figura 12 – Ricerca parametri di configurazione

3.2.5 Il client segnalerà di non essere in grado di recuperare i dati; comparirà una form per l'inserimento manuale dei dati. Selezionare il protocollo "IMAP" dal menu a tendina e compilare i campi come indicato in Figura 13, quindi premere "Fatto":

| mpostazione account                                    | di posta             |                                                           |                    |                      |                               | × |
|--------------------------------------------------------|----------------------|-----------------------------------------------------------|--------------------|----------------------|-------------------------------|---|
| <u>N</u> ome:<br>Indirizzo email:<br><u>P</u> assword: | Nome Co<br>utente@fe | gnome Nome da visualizza<br>edervolley.it<br>•<br>assword | are                |                      |                               |   |
| Sono state trovat                                      | te le seguenti i     | mpostazioni interrogando il server<br>Nome server         | impostato<br>Porta | SSL                  | Autenticazione                |   |
| In entrata:                                            | IMAP 👻               | imap.federvolley.it                                       | 993 👻              | SSL/TLS 👻            | Password normale 🔹            |   |
| In uscita:                                             | SMTP                 | smtp.federvolley.it 🔹                                     | 587 👻              | STARTTLS -           | Password normale 👻            |   |
| Nome utente:                                           |                      | utente                                                    |                    |                      |                               |   |
| <u>R</u> egistrare un nu                               | uovo account         | <u>C</u> onfigurazione avanzata                           |                    | Ri <u>e</u> saminare | <u>F</u> atto <u>A</u> nnulla |   |

Figura 13 – Inserimento parametri di servizio con protocollo IMAP

### Nuvola Italiana | Message Cube 2.0 Configurazione Thunderbird 17.0 – v 1.0

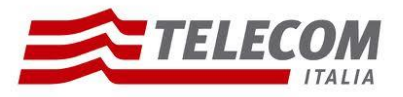

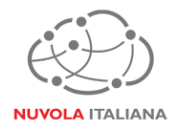

3.2.6 Il client si configurerà e sarà pronto per l'utilizzo. All'interno della sezione "Account" selezionare "Visualizza impostazioni per questo utente":

| 🕏 Scarica posta 👻 🖋 Scrivi 🔍                    | Chat  Rubrica 🐘 Etichetta * 🔍 Filtro veloce Ricerca <ctrl+k></ctrl+k> | ۹ 🖉 |
|-------------------------------------------------|-----------------------------------------------------------------------|-----|
| Cartelle locali     Cestino     Posta in uscita | Thunderbird Posta - utente@federvolley.it                             |     |
| Posta in arrivo                                 | Email                                                                 |     |
| Posta inviata                                   | keggi messaggi                                                        |     |
|                                                 | Scrivi un nuovo messaggio                                             |     |
|                                                 |                                                                       |     |
|                                                 |                                                                       |     |
|                                                 | Account                                                               |     |
|                                                 | Visualizza impostazioni per questo account                            |     |
|                                                 | Crea un nuovo account                                                 |     |
|                                                 |                                                                       |     |
|                                                 |                                                                       |     |
|                                                 | Caratteristiche avanzate                                              |     |
|                                                 | Q Cerca messaggi                                                      |     |
|                                                 | restisci i filtri per i messaggi                                      |     |
|                                                 | Gestisci la sottoscrizione alle cartelle                              |     |
|                                                 | Impostazioni 'non in linea'                                           |     |

Figura 14 – Visualizza impostazioni Account

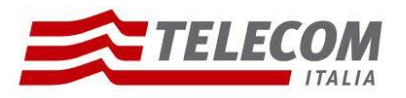

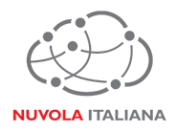

### 3.2.7 Selezionare "Impostazioni Server" e verificare che le porte siano quelle indicate in Figura 15:

| Cartelle locali                                                                                                    | Impostazioni server                                                                                                    |  |  |
|----------------------------------------------------------------------------------------------------|----------------------------------------------------------------------------------------------------|--|--|
| Posta indesiderata<br>Spazio su disco<br>utente@federvolley.it                                                                                                    | Tipo di server: Server posta IMAP<br>Nome server: imap.federvollev.it Porta: 993 Predefinito: 993                                                                                                    |  |  |
| Impostazioni server                                                                                                    | Nome utente: Utente                                                                                                    |  |  |
| Cartelle e copie<br>Composizione ed indirizzi<br>Posta indesiderata<br>Sincronizzazione ed archiviazione<br>Ricevute di ritorno<br>Sicurezza<br>Server in uscita (SMTP) | Impostazioni di sicurezza<br>Sicurezza <u>d</u> ella connessione: SSL/TLS<br>Metodo di autenticazione: Password normale                                                                                                    |  |  |
|                                                                                                    | Impostazioni server       Impostazioni server       Impostazioni nuovi messaggi all'avvio                                                                                                    |  |  |
|                                                                                                    | <ul> <li>✓ Controlla nuovi messaggi ogni 10 → minuti</li> <li>Quando si elimina un messaggio:</li> <li> <ul> <li>Spostalo in guesta cartella:</li> <li>Trash ▼</li> <li>Segnalo eliminato</li> <li>Eliminalo subito</li> </ul> </li> </ul> |  |  |
|                                                                                                    | Cartella messaggi All'uscita pulisci la P <u>o</u> sta in arrivo Svuota <u>c</u> estino all'uscita Cartella locale:                                                                                                    |  |  |
|                                                                                                    | C:\Users\                                                                                                    |  |  |
| Azioni account •                                                                                                    |                                                                                                    |  |  |

### Figura 15 – Verifica porta IMAP

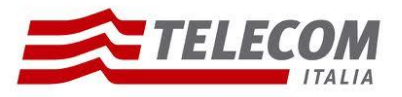

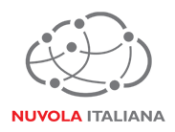

3.2.8 Selezionare "Server in uscita (SMTP)", quindi verificare la corretta impostazione della porta e dell'autenticazione, come indicato in Figura 16:

| mpostazioni account                                            |                                                                                                    |                                    | ×                                     |
|----------------------------------------------------------------|----------------------------------------------------------------------------------------------------|------------------------------------|---------------------------------------|
| ⊿ Cartelle locali                                              | Impostazioni server (SMTP) in uscita                                                                                                    |                                    |                                       |
| Posta indesiderata<br>Spazio su disco<br>utente@federvolley.it | Nella gestione delle proprie identità è possibile usare un<br>selezionandolo come Server in uscita (SMTP) o lasciare<br>predefinito".                        | n server della l<br>il predefinito | ista seguente<br>selezionando "Server |
| Cartelle e copie                                               | utente – smtp.federvolley.it (Pr                                                                                                    | edefinito)                         | Aggiungi                              |
| Composizione ed indirizzi                                      |                                                                                                    |                                    | Modifica                              |
| Posta indesiderata                                             |                                                                                                    |                                    | Elimi <u>n</u> a                      |
| Ricevute di ritorno                                            |                                                                                                    |                                    | Imposta predefinito                   |
| Sicurezza                                                      |                                                                                                    |                                    |                                       |
|                                                                | Nome server: smtp.federvolley.it<br>Porta: 587<br>Nome utente: utente<br>Metodo di autenticazione: Password normale<br>Sicurezza della connessione: STARTTLS |                                    |                                       |
| A <u>z</u> ioni account •                                      | j                                                                                                    | OI                                 | Annulla                               |

Figura 16 – Verifica porta SMTP e autenticazione

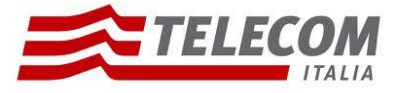

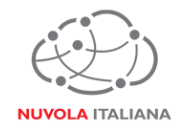

### 3.3 Configurazione in modalità Exchange

Non configurabile.